## **Solving Absolute Value Equations**

The absolute value of a real number *x* is defined by the following:

$$|x| = x \text{ if } x \ge 0$$
  
-x if  $x \le 0$ 

If *n* is a positive number, there are two solutions to the equation |f(x)| = n because there are exactly two numbers with the absolute value equal to *n*: *n* and *-n*. The existence of two distinct solutions is clear when the equation is solved graphically.

## <u>Example</u>

Solve an absolute value equation |5 - 4x| = 6

**Before** There may be differences in the results of calculations and graph plotting depending on the setting. **Starting** Return all settings to the default value and delete all data.

## Step & Key Operation

(When using EL-9650/9600c) \*Use either pen touch or cursor to operate.

**1** Enter y = /5 - 4x/ for Y1. Enter y = 6 for Y2.

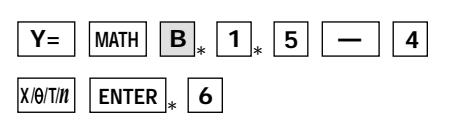

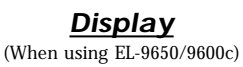

<u>Notes</u>

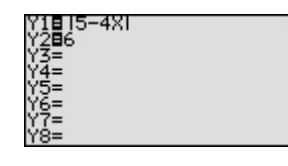

*2* View the graph.

GRAPH

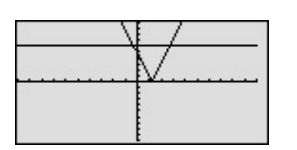

There are two points of intersection of the absolute value graph and the horizontal line y = 6.

*3* Find the points of intersection of the two graphs and solve.

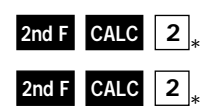

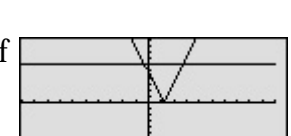

The solution to the equation |5 - 4x| = 6 consists of the two values -0.25 and 2.75. Note that although it is not as intuitively obvious, the solution could also be obtained by finding the *x*-intercepts of the function y = /5x - 4/-6.

The EL-9650/9600c/9450/9400 shows absolute values with | |, just as written on paper, by using the Equation editor. The graphing feature of the calculator shows the solution of the absolute value function visually.

## SHARP